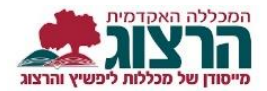

## איך נרשמים לסיורי המכללה?

• תלמידי התואר השני אינם יכולים להירשם לסיורים בצורה מקוונת.

. ההרשמה האינטרנטית לסיורים נפתחת כשבועיים לפני מועד הסיור.

- ההרשמה לסיורי יום ראשון מסתיימת ביום רביעי שלפניו.
- ההרשמה לסיורי יום שלישי מסתיימת ביום ראשון שלפניו.
- ההרשמה לסיורי יום חמישי מסתיימת ביום שלישי שלפניו.

לאחר תום ההרשמה לא ניתן לבטל את הסיור דרך האתר אלא אך ורק דרך המיילים: גברים – מייל למזכירות מינהל תלמידים | <u>minhal1@herzog.ac.il</u> נשים – מייל למרכזייה | <u>officemo@herzog.ac.il</u>

סיורים פדגוגיים:

<u>shirar@herzog.ac.il</u> | גברים – שירה נשים – ריקי | hachsharamo@herzog.ac.il

שימו לב, ליד כל סיור, רשום האם הוא סיור לגברים או לנשים. הקפידו לבחור את הסיור הנכון.

- . נא קראו את כל פרטי הסיורים <u>המופיעים באתר,</u> לפני שאתם נרשמים לסיורים.
- .3 היכנסו לאתר **מכללת הרצוג**, בתפריט העליון בחרו "סטודנ<mark>טים" ואז "מידע אישי".</mark>

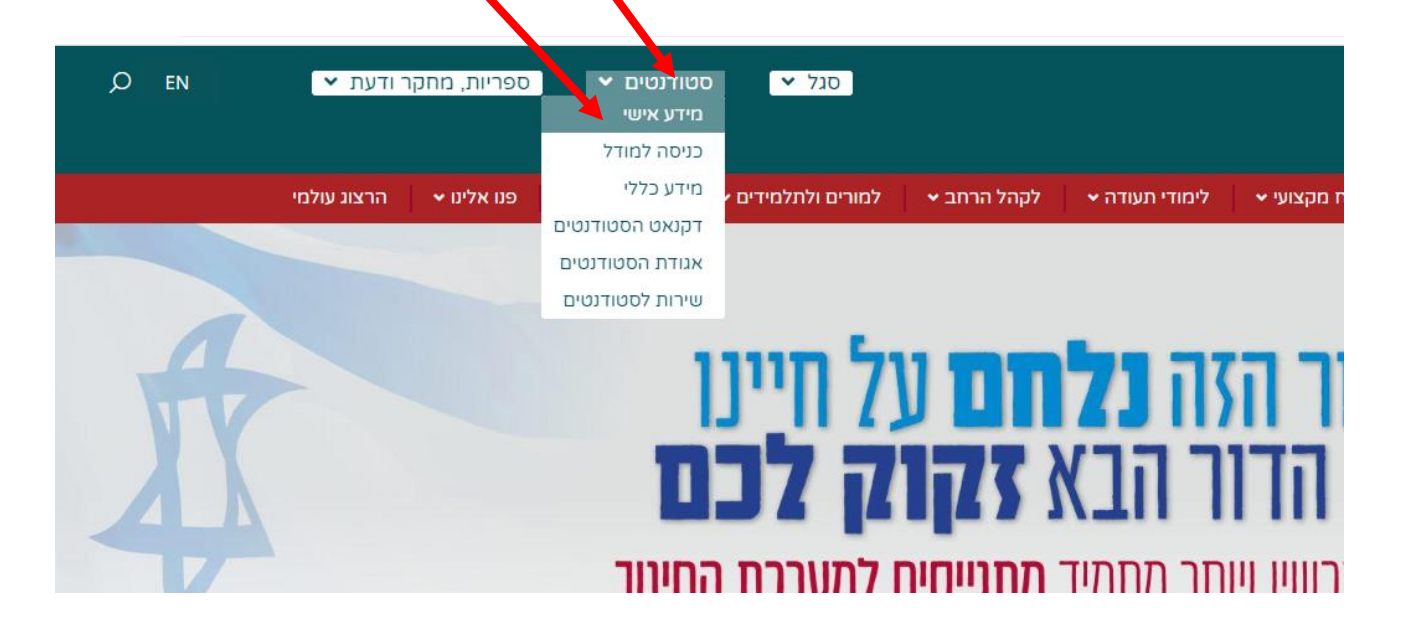

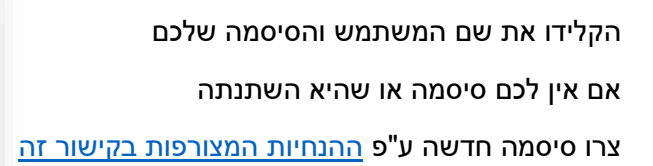

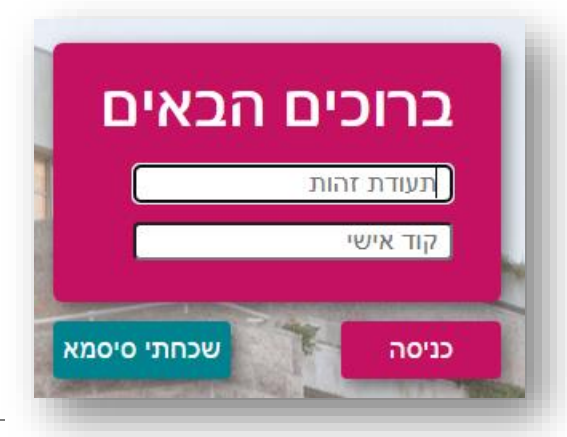

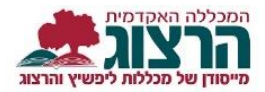

בתוך פורטל הסטודנט, בתפריט הימני לחצו על כפתור "רישום לקורסים"

4. בתפריט שנפתח יש לבחור באפשרות 'רישום לסיורים עבודות בחינות בקיאות ולימודי יסוד' ששייך לשנה הרלוונטית, וללחוץ על "כניסה לרישום"

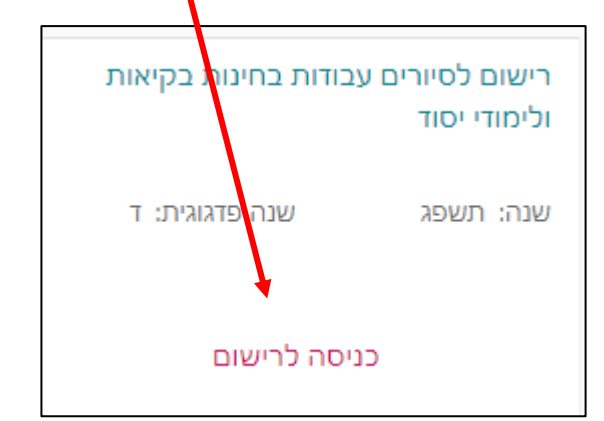

|   | 10-10-10-10-1 |                 |   |  |
|---|---------------|-----------------|---|--|
| I | *             | דף הבית         |   |  |
|   | *             | ציונים          | ~ |  |
|   |               | תשלומים         | ~ |  |
|   | Ø             | לוח בחינות      |   |  |
| Ί | P4            | מערכת שעות      |   |  |
| I |               | רישום לקורסים   |   |  |
| I |               | שיעורים שלי     | ~ |  |
| I | 1             | אפשרויות נוספות | ~ |  |
| I | $\geq$        | הודעות          |   |  |
| I | -             | עדכון פרטים     |   |  |
| I |               | הצהרת בריאות    |   |  |
| I |               | קישורים נבחרים  |   |  |
|   |               |                 |   |  |
| 1 |               |                 |   |  |

תופיע ההודעה הבאה:

יש ללחוץ "מסכים/מה"

## מסכימ/ה?

|                    |                                                               | שימו לב:                                      |
|--------------------|---------------------------------------------------------------|-----------------------------------------------|
| כל הלמידה בו היא ב | ויטות למידה מגוונות: פרונטלי, מקוון, מרחוק (זום). אין שיעור ש | בכל שיעורי המכללה בתשפ"ג יש תמהיל של <i>ש</i> |
|                    |                                                               | b b                                           |
| ה ותאריכיהם בכל ק  | פתיחה שכ המודכ שכ הקורס וכהתעדכן בפירוט שכ דרכי הכמיז         | באחריותך כהיכנס כמידע על השיעור ולמסך ה       |
| •                  |                                                               | •                                             |
|                    |                                                               |                                               |
|                    |                                                               |                                               |

.5 יש לבחור רכיב אקדמי על פי האפשרות המתאימה לכם.

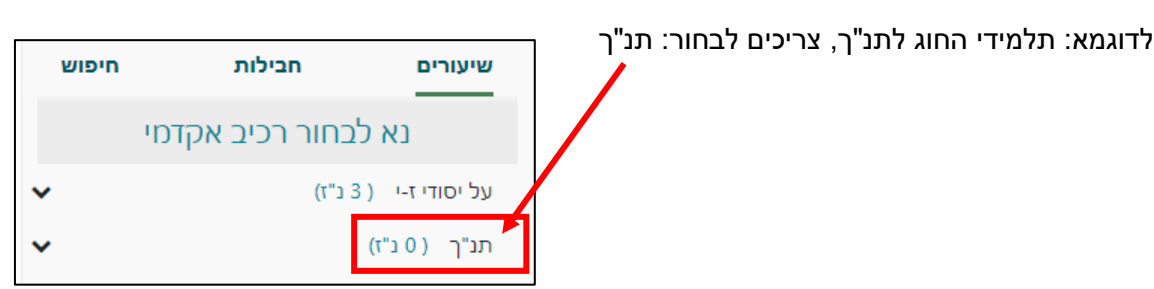

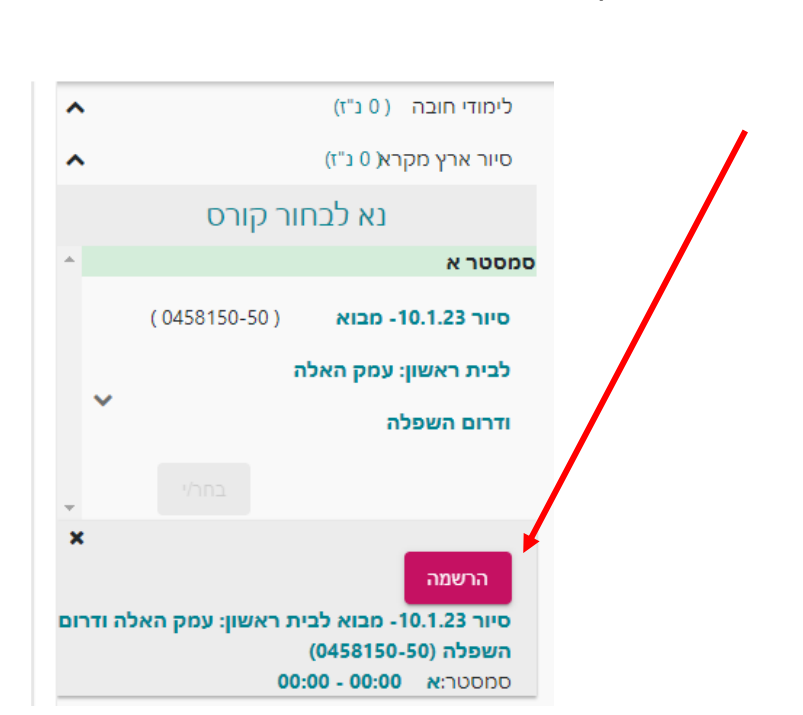

(יתכן שאין יותר מקום בסיור, ותיכנסו לרשימת המתנה. לא תוכלו להשתתף בסיור כשאתם רשומים ב'סטטוס המתנה' אלא אם כן, סטטוס השיעור השתנה לסטטוס 'נרשם באינטרנט')."

מתחת לשם הסיור, לחצו על כפתור "הרשמה" ותקבלו אישור על כך שהסיור נרשם לכם בתכנית הלימודים.

|                               |                         |                   |                   |                       |                    | חיפוש             |                  | חבילות            |                      | שיעורים                   |
|-------------------------------|-------------------------|-------------------|-------------------|-----------------------|--------------------|-------------------|------------------|-------------------|----------------------|---------------------------|
| ואחר כך לבחור "סיור ארץ מקרא" |                         |                   |                   |                       |                    |                   |                  |                   | נ"ז)                 | תנ"ך (0                   |
|                               |                         |                   |                   |                       |                    | <b>נותרו</b><br>0 | <b>פטור</b><br>1 | <b>נלמד</b><br>24 | <b>נירשם</b><br>2    | <b>נדרש</b><br>26         |
|                               |                         |                   |                   |                       |                    |                   |                  |                   | ה (0נ"ז)             | לימודי חוב                |
|                               |                         |                   |                   |                       | נא לבחור תחום משני |                   |                  |                   |                      | 1                         |
|                               |                         |                   |                   | זיור ארץ מקרא( 0 נ"ז) |                    |                   |                  |                   | סיור ארץ נ           |                           |
|                               |                         |                   |                   | -                     |                    |                   |                  |                   | אור <b>ו</b> (0 נ"ז) | מבחן בקיא                 |
| חיפוש                         | חבילות                  |                   | שיעורים           |                       |                    |                   |                  | (ĭ")              | לון תורת( 0          | עבודת שא                  |
|                               |                         | נ"ז)              | תנ"ך (0           |                       |                    |                   | נ"ז)             | פרשנות( 0         | לון נ"ך או פ         | עבודת שא                  |
| ו <b>ר נותרו</b><br>0         | <b>נלמד פטו</b><br>1 24 | <b>נירשם</b><br>2 | <b>נדרש</b><br>26 |                       |                    |                   |                  |                   |                      |                           |
|                               |                         | :ה (0נ"ז)         | לימודי חוב        |                       | -                  |                   |                  |                   |                      |                           |
|                               | ()                      | מקרא( 0 נ"ז       | סיור ארץ י        |                       |                    |                   |                  |                   |                      |                           |
| l                             | בחור קורס               | נא ל              |                   |                       |                    |                   |                  |                   |                      |                           |
|                               |                         |                   | סמסטר א           |                       |                    | הנבחר.            | תחום             | ונטיים ק          | יים הרקו             | יופיעו הסיוו              |
| ( 04581                       | 150-50)                 | -10. מבוא         | סיור 1.23         |                       | "ı/~               | חוץ "בחו          | וי, וללו         | יור הרצ           | ר את הס              | <mark>6</mark> . יש לבחוו |
|                               | אלה                     | שון: עמק ה        | לבית רא <i>ו</i>  |                       |                    |                   |                  |                   |                      |                           |
| *                             |                         | ופלה              | דרום הש           |                       |                    |                   |                  |                   |                      |                           |
| ירעי                          | בו                      |                   |                   |                       |                    |                   |                  |                   |                      |                           |
|                               |                         |                   |                   |                       |                    |                   |                  |                   |                      |                           |
|                               |                         |                   |                   |                       |                    |                   |                  |                   |                      |                           |

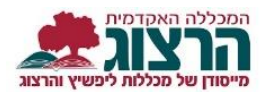

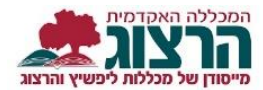

**7.** <u>הגשת בקשה לליווי סיור עם נשק</u>

הערה: לא ניתן להירשם ליותר מסיור אחד באותו מועד.

לאחר הרישום ותוך 24 שעות תתקבל הודעה לכתובת המייל על קליטת הרישום במערכת. לא תישלח הודעת תזכורת לקראת הסיור.

במידה ונרשמתם לסיור ולא הגעתם אליו – תחויבו בקנס.

## נתקלתם בבעיה? <u>פתחו קריאה לתמיכה</u>